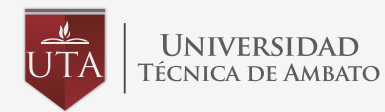

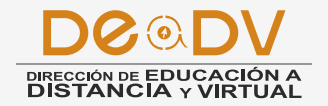

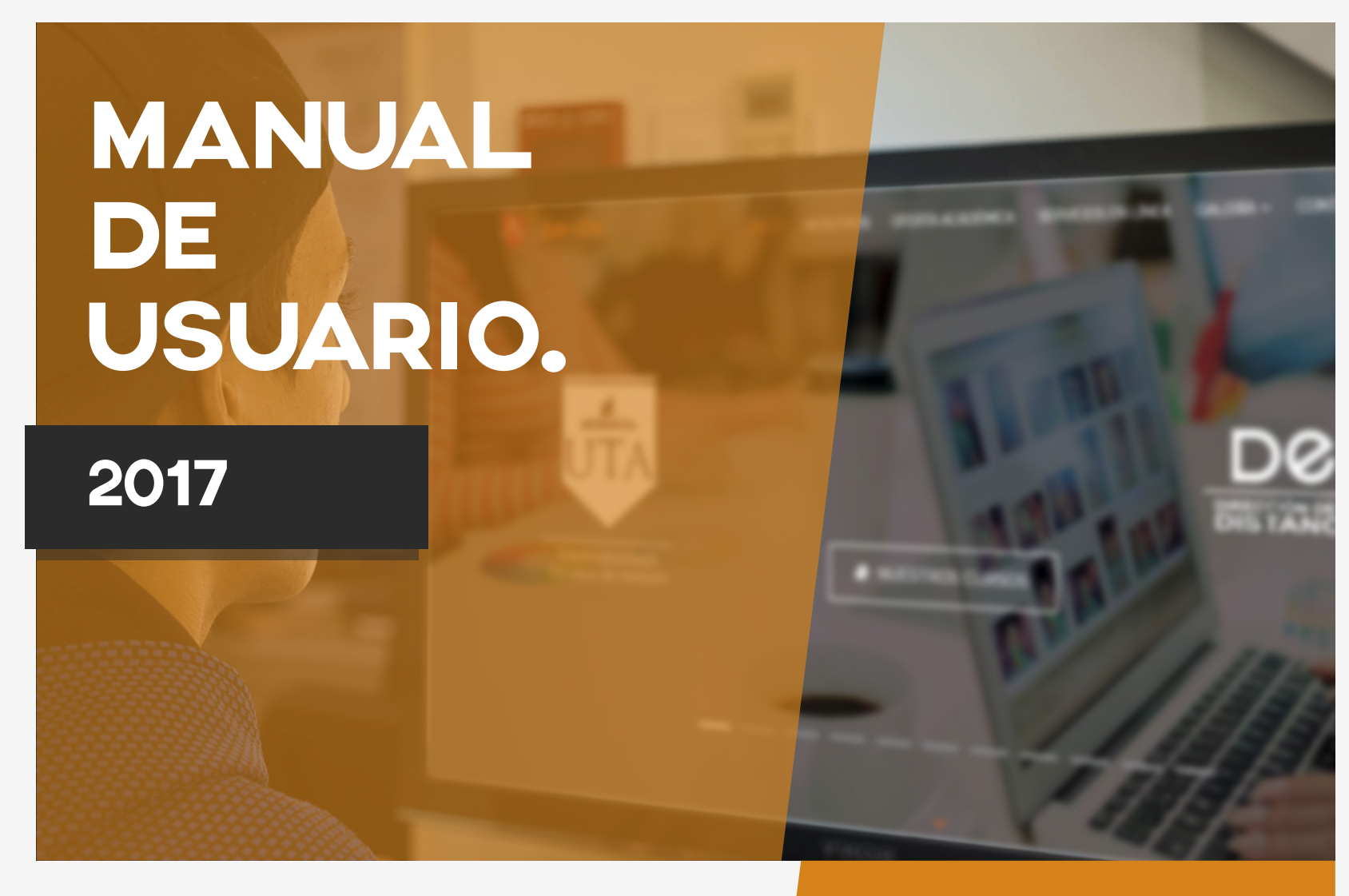

GUÍA DE ACCESO A LAS PLATAFORMAS VIRTUALES (ESTUDIANTES). La Dirección de Educación a Distancia y Virtual (DEaDV) de la Universidad Técnica de Ambato le da una cordial BIENVENIDA:

# CURSOS DE EDUCACIÓN CONTINUA

Los mismos que permitirán que los participantes apoyados de la tecnología como son las Plataformas Virtuales (Moodle) y los EVA (Entornos Virtuales de Aprendizaje, Aulas Virtuales), perfeccionen y adquieran nuevas herramientas considerando un enfoque por competencias y de esta manera asuman mayores ventajas competitivas que fundamenten su que hacer profesional.

El proceso de enseñanza - aprendizaje se centra en el uso de Entornos Virtuales de Aprendizaje (EVA), generando procesos colaborativos y comunicativos en línea que permitan desarrollar aprendizajes entre todos, en una comunidad sin barreras ni espacio de tiempo y lugar.

## GUIA DE ACCESO (Estudiantes)

Para acceder al Entorno Virtual de Aprendizaje, es necesario que cuentes con un nombre de usuario, el cuál es tu número de cédula y una contraseña la cuál se te enviará desde los correos de la dirección. Para ingresar a los EVA sigue la siguiente secuencia de pasos.

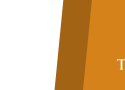

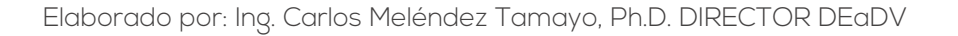

DO DV DIRECCIÓN DE EDUCACIÓN A DISTANCIA y VIRTUAL

## INGRESO A LA PLATAFORMA

- 1. Inicie su navegador de Internet (Mozilla Firefox, Google Chrome, etc).
- **2.** Existen 2 opciones para acceder a las plataformas virtuales:

**2.1.** Por medio de la página de la Universidad Técnica de Ambato a través del link: http://www.uta.edu.ec deslízate hasta el bloque que observas en la imagen e ingresa al icono marcado (DeaDV).

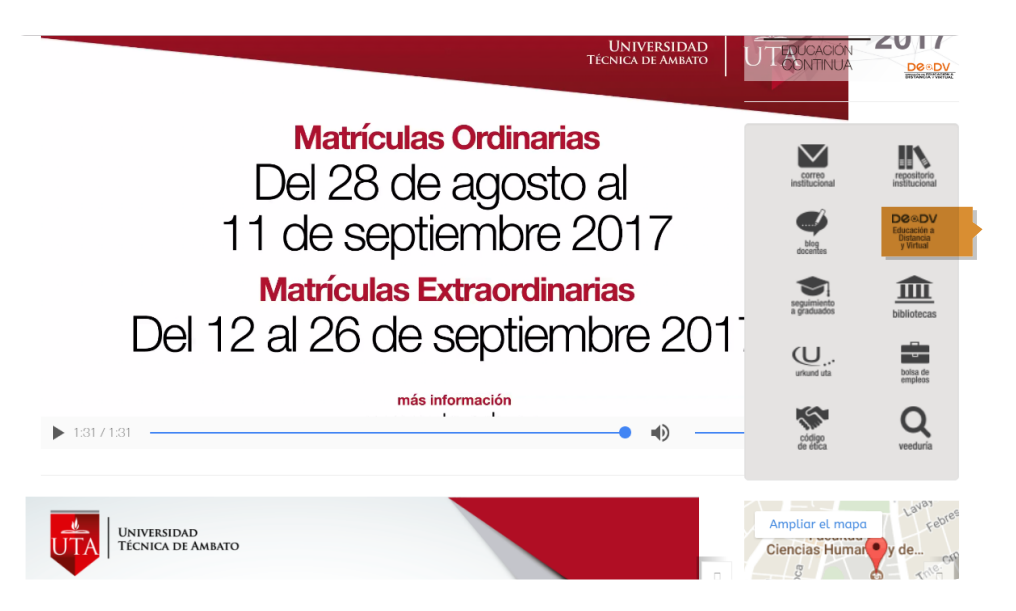

**2.2.** O digite directamente el link de la Dirección de Educación a Distancia y Virtual: http://deadv.uta.edu.ec/

> UNIVERSIDAD Técnica de Ambato

3

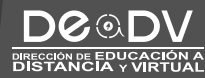

UTA

Elaborado por: Ing. Carlos Meléndez Tamayo, Ph.D. DIRECTOR DEaDV

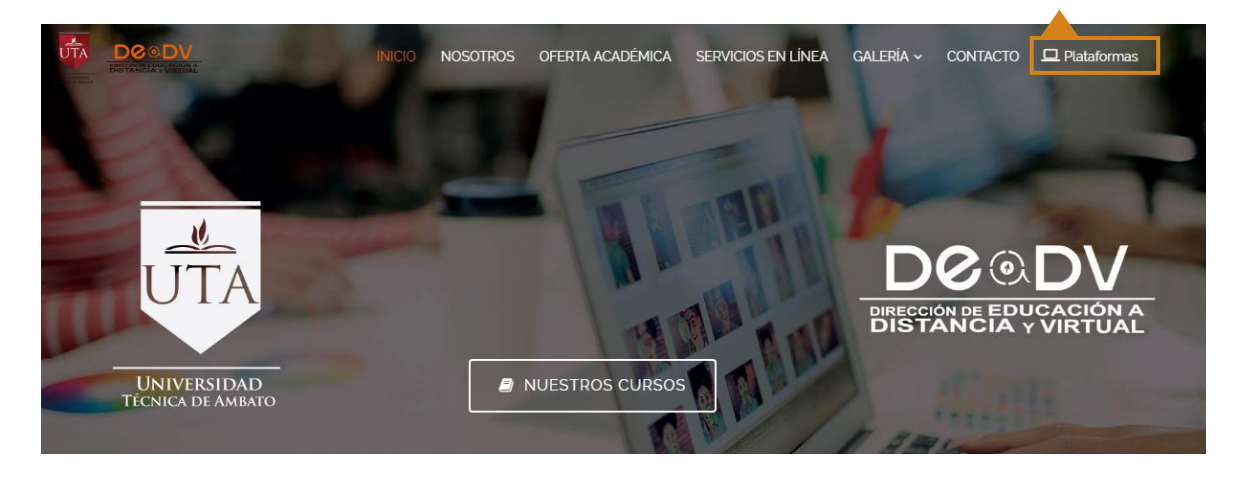

3. A continuación dirígete a la opción "Plataformas", ubicada en el menú de inicio.

**4.** Se desplegará un menú lateral en el cual podrás seleccionar la facultad o departamento para acceder a cada una de sus respectivas plataforma.

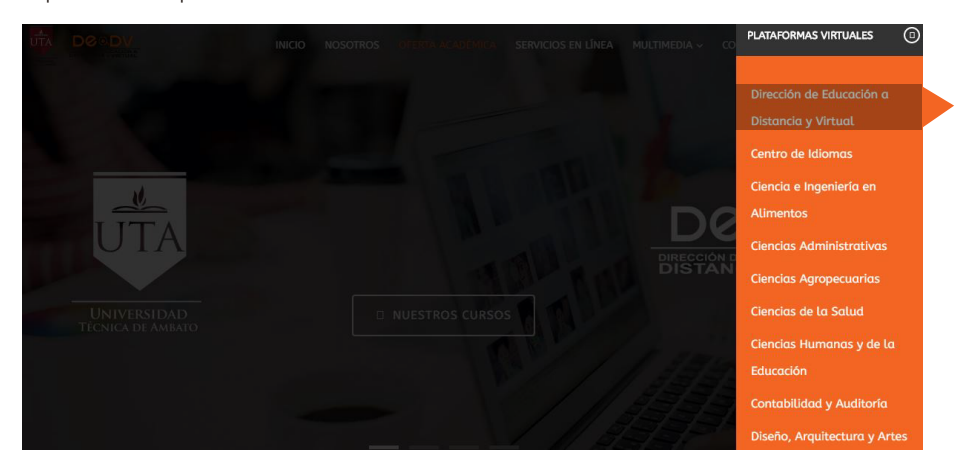

Elaborado por: Ing. Carlos Meléndez Tamayo, Ph.D. DIRECTOR DEaDV

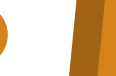

4

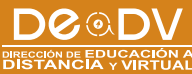

UÎTA

UNIVERSIDAD Técnica de Ambato

**5.** Una vez accedas aparecerá una pantalla en la cual deberás ingresar tu nombre de usuario (# de cédula) y contraseña.

| FDAA - UTA Enlaces -               | Cursos - Español - Internacional (es) - D, Arquitectura y Artes                          | Usted no se ha identificado. |
|------------------------------------|------------------------------------------------------------------------------------------|------------------------------|
| Pagina Principal 🗩 Entrar al sitio |                                                                                          |                              |
|                                    | Acceder                                                                                  |                              |
|                                    | Nombre de usuario 1787030765                                                             |                              |
|                                    | Contraseña                                                                               |                              |
|                                    | <ul> <li>Recordar nombre de usuario</li> <li>Acceder</li> </ul>                          |                              |
|                                    | ¿Olvidó su nombre de usuario o contraseña?                                               |                              |
|                                    | Las 'Cookies' deben estar habilitadas en su navegador 🛞                                  |                              |
|                                    |                                                                                          |                              |
|                                    |                                                                                          |                              |
|                                    | Universidad Técnica de Ambato<br>Dirección de Educación a Distancia y Virtual<br>(DEaDV) |                              |

Nota: La contraseña será enviada desde los correos de la dirección.

Elaborado por: Ing. Carlos Meléndez Tamayo, Ph.D. DIRECTOR DEaDV

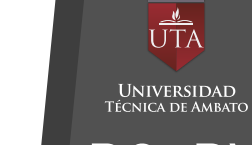

5

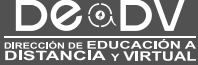

**6.** Listo, haz accedido a la Plataforma Educativa de la UTA, aquí encontrarás los cursos o materias en los cuales estás inscrito, en donde podrás revisar archivos de tareas pendientes y también interactuar con el tutor y otros miembros del curso.

| TOTA - UTA Enlaces                                                                                                    | <ul> <li>Cursos +</li> <li>ALEJAN</li> </ul> | Español - Internacional (es) +                    | 4 7     | DANIEL ALEJAND                                         | ROBUSTAN        | MANTE                                | SANTA       | ANA        | •     |
|----------------------------------------------------------------------------------------------------|----------------------------------------------|---------------------------------------------------|---------|--------------------------------------------------------|-----------------|--------------------------------------|-------------|------------|-------|
| Área personal                                                                                                    |                                              |                                                   |         |                                                        | Per             | rsonal                               | izar e      | esta p     | ágina |
| NAVEGACIÓN<br>Área personal<br>Inicio del sitio<br>Páginas del sitio<br>Mis cursos<br>DG-65-TECIMPII<br>DG-65-TECIMPII<br>DG-65-PRODWEBI<br>DG-65-PRODWEBI<br>DG-65-GESTPROYPROD<br>DG-65-EDCAUDVID<br>DG-75-MAOSEGCONT | - (                                          | VISTA GENERAL DE CURSOS                           | - 3     | ARCHIV                                                 |                 | VOS PRIVADOS<br>archivos disponibles |             | - <        |       |
|                                                                                                    |                                              | TECNICAS DE IMPRESION II (SISTEM<br>DE IMPRESION) | ISTEMAS | Gestionar                                              | cheros Privados |                                      |             |            |       |
|                                                                                                    |                                              |                                                   |         | USUARIOS E                                             |                 | EN LÍNEA<br>timos 5 minutos: 1)      |             | 1)         | - <   |
|                                                                                                    |                                              | TALLER DE DISENO GRAFICO                          | VI      | M DANIEL ALEJANDRO BUSTILLOS<br>SALAZAR                |                 |                                      |             |            |       |
|                                                                                                    |                                              | PUBLICIDAD II                                     |         | MIS ÚLTIMAS INSIGNIAS<br>No tiene insignias que mostra |                 |                                      | ð<br>ostrar |            | - <   |
|                                                                                                    |                                              |                                                   |         | CALENDARI                                              |                 | 10                                   |             |            | - <   |
|                                                                                                    |                                              |                                                   |         | •                                                      | agost           | to 201                               | .7          |            | •     |
|                                                                                                    |                                              | PRODUCCION WEB I                                  |         | Dom Li                                                 | n Mar<br>1      | Mié<br>2                             | Jue         | <u>Vię</u> | Sáb   |
|                                                                                                    |                                              | (DREAMWEAVER, FIREWORKS)                          |         | 6                                                      | 8               | 9                                    | 10          | 11         | 12    |
|                                                                                                    |                                              |                                                   |         | 13 1                                                   | 15              | 16                                   | 17          | 18         | 19    |

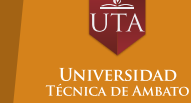

6

Elaborado por: Ing. Carlos Meléndez Tamayo, Ph.D. DIRECTOR DEaDV

DEODV DIRECCIÓN DE EDUCACIÓN A DISTANCIA y VIRTUAL

## ESTRUCTURA DE LA PLATAFORMA

La plataforma virtual consta de 3 bloques principales:

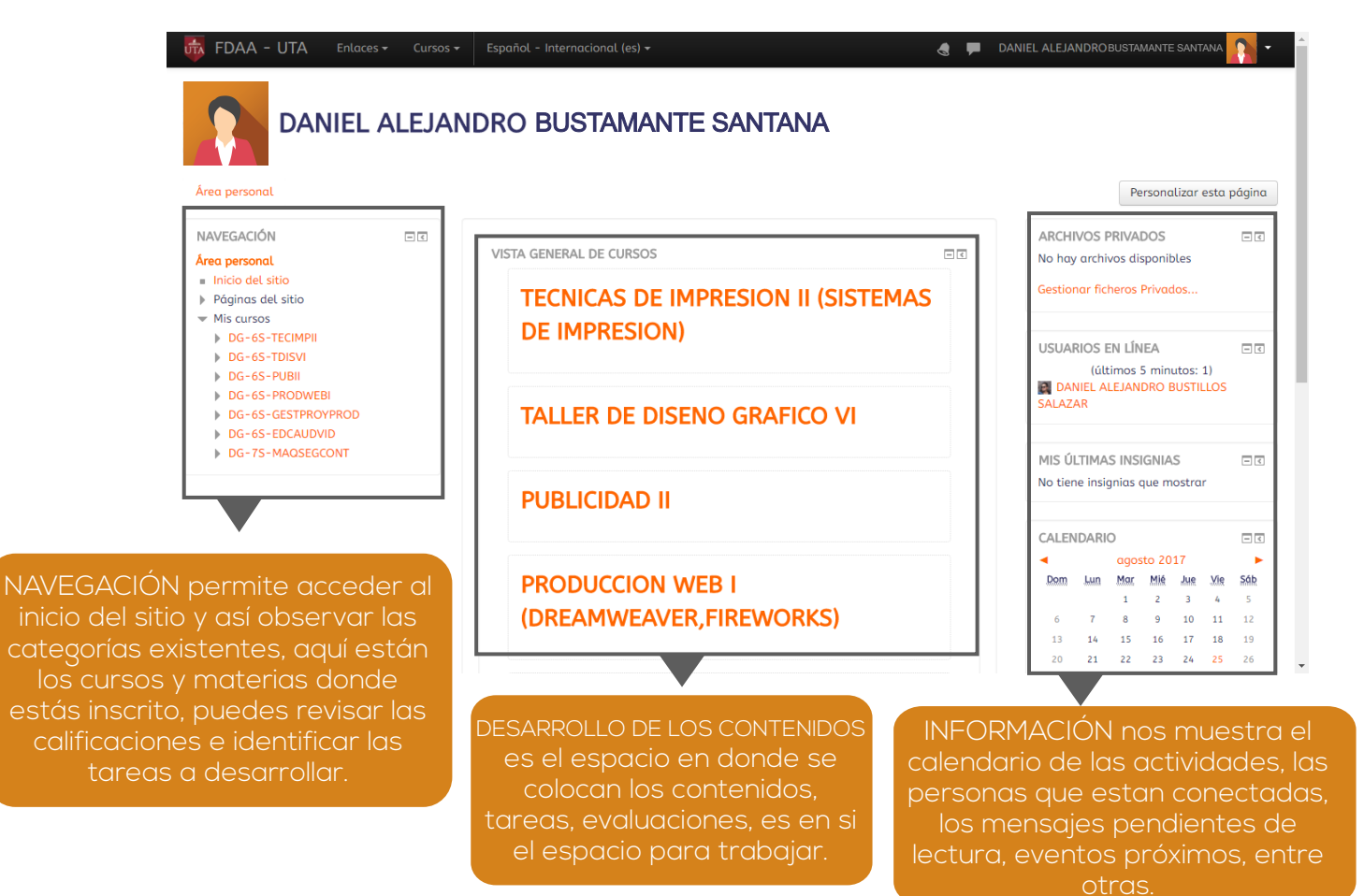

Elaborado por: Ing. Carlos Meléndez Tamayo, Ph.D. DIRECTOR DEaDV

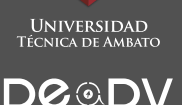

DIRECCIÓN DE EDUCACIÓN A

UTA

El programa está desarrollado bajo la Plataforma educativa MOODLE de la UTA, y para cada Módulo se ha diseñado un Entorno Virtual de Aprendizaje (EVA), que permite a los participantes, mediante un proceso altamente participativo, reconocer capacidades, ejercitarlas y evaluarlas. Contempla la utilización de documentos o información en una zona de fundamentación teórica, la participación en la zona de rebote en foros de discusión, chats, y video conferencias y el desarrollo de tareas y actividades evaluativas en la zona de consolidación y/o evaluación.

En el caso de existir inconvenientes enviar sus inquietudes o problemas al e-mail: educacionvirtual@uta.edu.ec o contactarse con el tutor, o el adminiastrador de la plataforma.

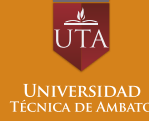

Elaborado por: Ing. Carlos Meléndez Tamayo, Ph.D. DIRECTOR DEaDV

DOODV DIRECCIÓN DE EDUCACIÓN A DISTANCIA y VIRTUAL